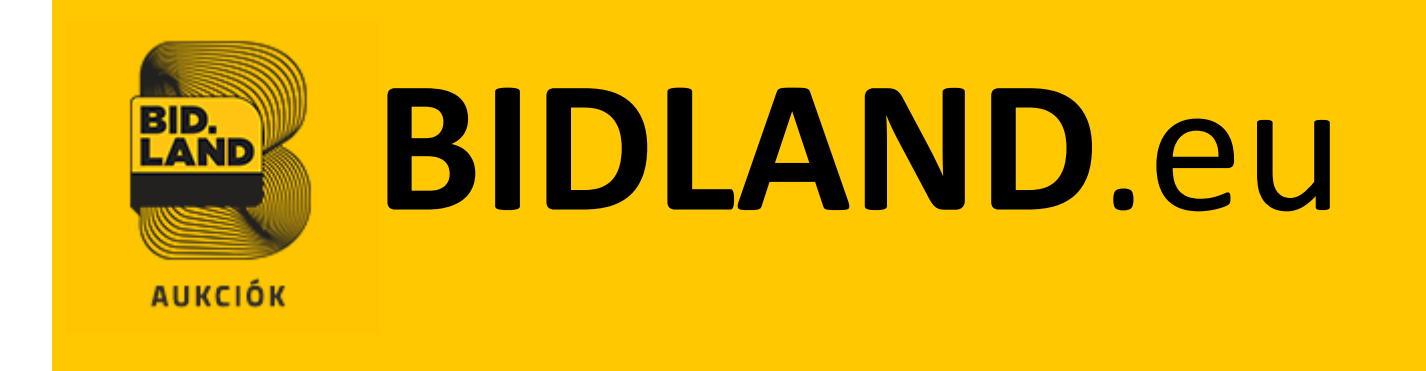

# Aukciós Szoftver Funkcionális Leírása

Felhasználói felület bemutatása

| verzió:05.                                      | szerző: Ludász / dr. Mező    | utolsó módosítás<br>dátuma:2018.10.17. |
|-------------------------------------------------|------------------------------|----------------------------------------|
| tárgy: Bidland Szoftver<br>Funkcionális Leírása | tulajdonos: Aestimator-Terra | Dokumentum szám: 06.                   |

### 01. Bidland Szoftver Funkcionális Leírása

### 01.01 Felhasználói oldal bemutatása

- 01.01.1 A rendszer felépítésének áttekintése
- 01.01.2 A regisztráció menete
- 01.01.3 Céges dokumentumok feltöltése a regisztráció után
- 01.01.4 Ajánlattételi nyilatkozat feltöltése
- 01.01.5 Árverési előleg befizetés igazolásának feltöltése
- 01.01.6 Licitálás menete
- 01.01.7 Az aukció megfigyelése
- 01.01.8 Lezárult Aukció
- 01.01.9 Kérdés a tételeknél
- 01.01.10 Új jelszó kérése

A jelen dokumentáció célja, hogy a szoftvertermék rendeltetésszerű használatához szükséges alap lépéséket bemutassa.

| verzió:05.                                      | szerző: Ludász / dr. Mező    | utolsó módosítás<br>dátuma:2018.10.17. |
|-------------------------------------------------|------------------------------|----------------------------------------|
| tárgy: Bidland Szoftver<br>Funkcionális Leírása | tulajdonos: Aestimator-Terra | Dokumentum szám: 06.                   |

### 01.01 Felhasználói oldal bemutatása

### 01.01.1 A rendszer felépítésének áttekintése

• Az aukciós termékek a főoldalon is megjelennek, az aukcióból hátra lévő idő is kijelzésre kerül:

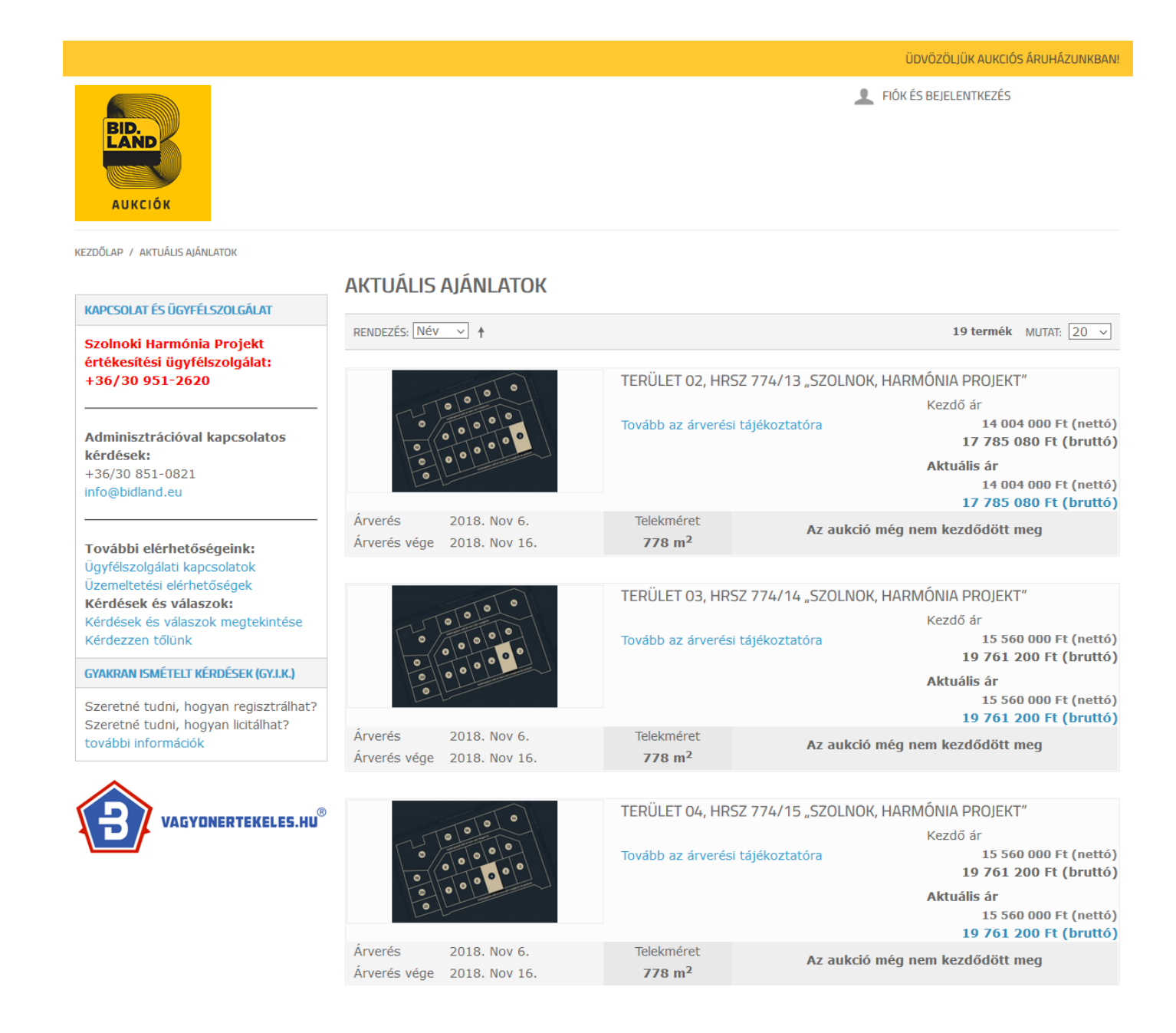

| verzió:05.                                      | szerző: Ludász / dr. Mező    | utolsó módosítás<br>dátuma:2018.10.17. |
|-------------------------------------------------|------------------------------|----------------------------------------|
| tárgy: Bidland Szoftver<br>Funkcionális Leírása | tulajdonos: Aestimator-Terra | Dokumentum szám: 06.                   |

• A tételekben megjelenik az aukció elindulása után a tétel kezdő-, aktuális és teljes (aktuális ár + leütési díj) nettó és bruttó ára, az aukcióból hátra lévő idő valamint a tételről kapott információk:

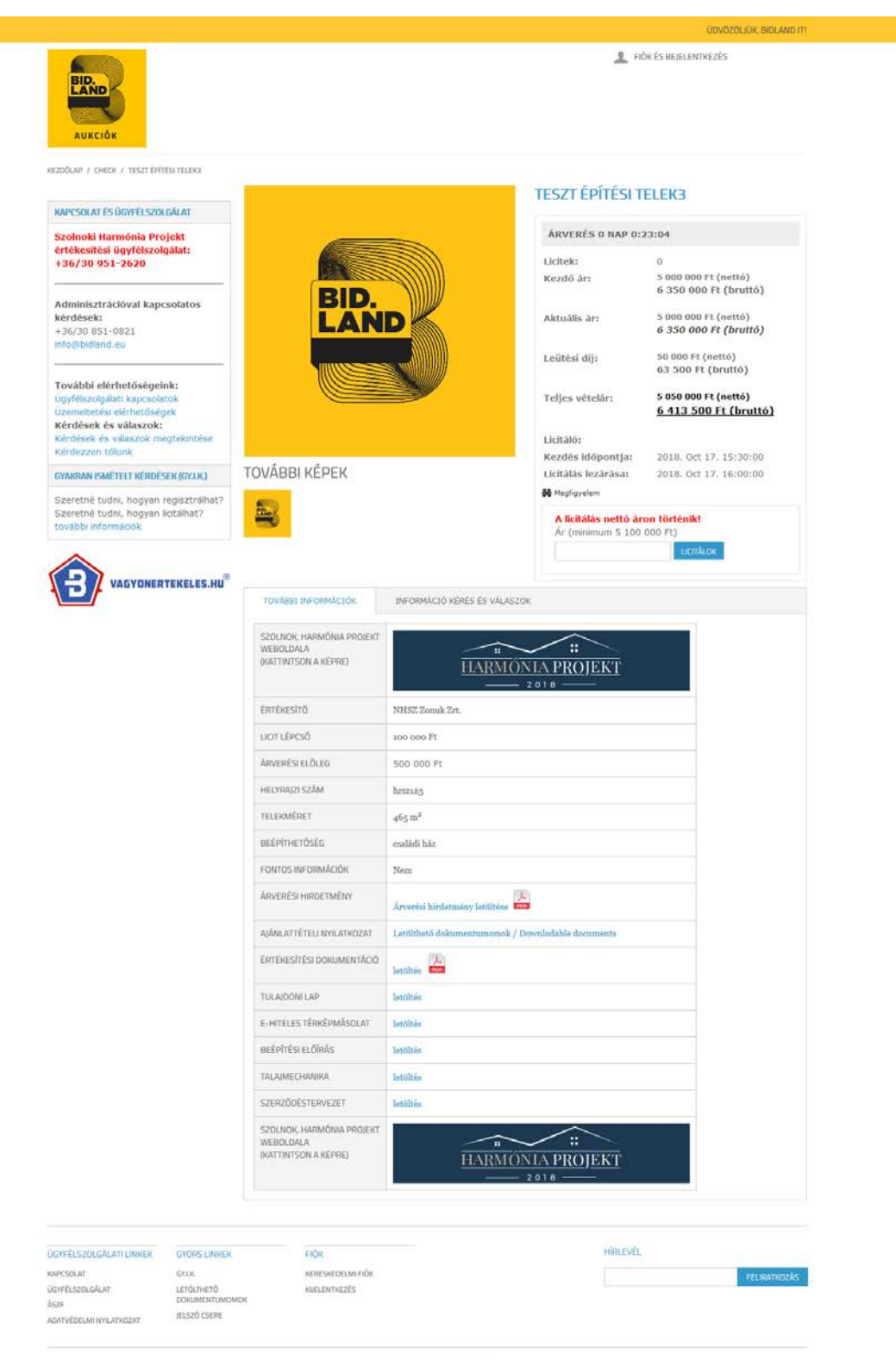

© 2016 - BidLand - Minden jug fermantwa.

| verzió:05.                                      | szerző: Ludász / dr. Mező    | utolsó módosítás<br>dátuma:2018.10.17. |
|-------------------------------------------------|------------------------------|----------------------------------------|
| tárgy: Bidland Szoftver<br>Funkcionális Leírása | tulajdonos: Aestimator-Terra | Dokumentum szám: 06.                   |

### • A tétel leírásában letölthető dokumentumok is szerepelnek:

| ÉRTÉKESÍTŐ                | NHSZ Zonuk Zrt.                                                                                                    |
|---------------------------|----------------------------------------------------------------------------------------------------|
| LICIT LÉPCSŐ              | 100 000 Ft                                                                                                    |
| ÁRVERÉSI ELŐLEG           | 1 778 508 Ft                                                                                                    |
| HELYRAJZI SZÁM            | 774/13 (Szolnok belterület)                                                                                                    |
| TELEKMÉRET                | $778 \text{ m}^2$                                                                                                    |
| BEÉPÍTHETŐSÉG             | családi ház                                                                                                    |
| FONTOS INFORMÁCIÓK        | A 2, 3, 4, 5, 6, 7-es és a 20, 21-es sorszámú telkeknél (nem a telkek egész<br>területén, csak részlegesen) Szolnok Megyei Jogú Város Önkormányzata<br>által elbontatott volt Tüdőkórház épületének alapja a felszín alatt 1 méter<br>mélységig lett visszabontva és történt meg a terület feltöltése, mely az adott<br>ingatlanok beépíthetőségét korlátozottá teszi.<br>Helyszínrajz letöltése<br>A családi házas telkeket kizárólag olyan magánszemélyek vásárolhatják<br>meg saját célra, akik vállalják, hogy az adásvételi szerződés aláírásától<br>számított 4 éven belül teljesítik a beépítési kötelezettséget - akár családi<br>vagy egyéb kedvezmények, állami támogatások igénybevételével - és<br>vállalják az ingatlanok családi házzal történő beépítését. |
| ÁRVERÉSI HIRDETMÉNY       | Árverési hirdetmény letöltése                                                                                                    |
| AJÁNLATTÉTELI NYILATKOZAT | Letölthető dokumentumomok / Downlodable documents                                                                                                    |
| ÉRTÉKESÍTÉSI DOKUMENTÁCIÓ | letöltés PDF                                                                                                    |
| TULAJDONI LAP             | letöltés PDF                                                                                                    |
| E-HITELES TÉRKÉPMÁSOLAT   | letöltés PDF                                                                                                    |
| BEÉPÍTÉSI ELŐÍRÁS         | letöltés PDF                                                                                                    |
| TALAJMECHANIKA            | letöltés PDF                                                                                                    |
| SZERZŐDÉSTERVEZET         | letöltés PDF                                                                                                    |

| verzió:05.                                      | szerző: Ludász / dr. Mező    | utolsó módosítás<br>dátuma:2018.10.17. |
|-------------------------------------------------|------------------------------|----------------------------------------|
| tárgy: Bidland Szoftver<br>Funkcionális Leírása | tulajdonos: Aestimator-Terra | Dokumentum szám: 06.                   |

• Minden oldal tetején látható a *Fiók és bejelentkezés* felirat, amire kattintva a felhasználói fiókra vonatkozó legfontosabb linkek láthatóak:

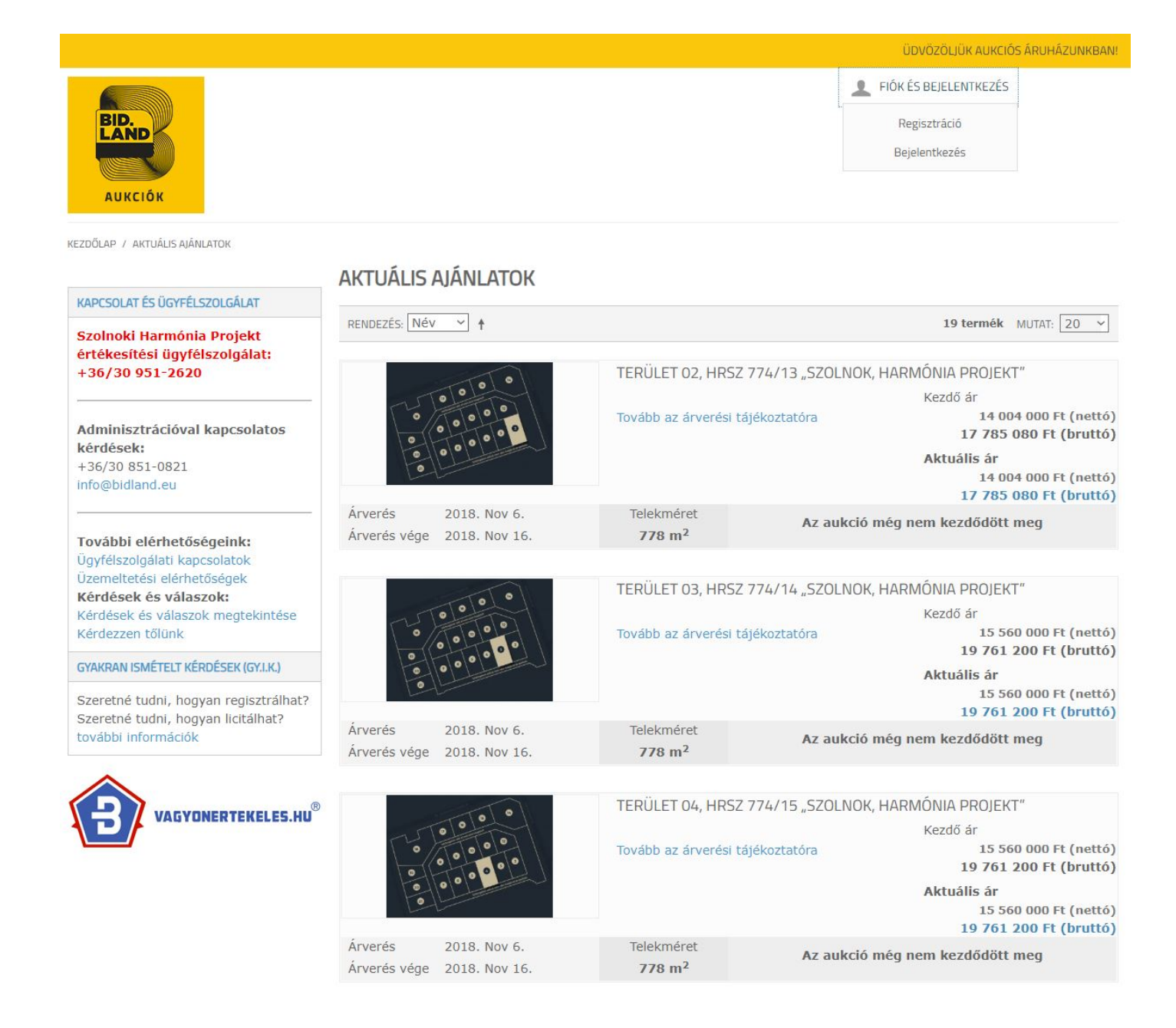

| verzió:05.                                      | szerző: Ludász / dr. Mező    | utolsó módosítás<br>dátuma:2018.10.17. |
|-------------------------------------------------|------------------------------|----------------------------------------|
| tárgy: Bidland Szoftver<br>Funkcionális Leírása | tulajdonos: Aestimator-Terra | Dokumentum szám: 06.                   |

### 01.01.2 A regisztráció menete

A szoftvertermék használatához a felhasználónak mindenképpen regisztrálnia kell.

 Regisztrációs űrlap kitöltése és elküldése: adatok beírása és a regisztráció gomb megnyomása

|                                                                                                    |                                                                                                    | UDVOZOLJUK AUKCIOS ARUHAZUNKBAN!                                                                                                    |
|----------------------------------------------------------------------------------------------------|----------------------------------------------------------------------------------------------------|----------------------------------------------------------------------------------------------------|
| BID.<br>BID.<br>BID.<br>BID.<br>BID.<br>BID.<br>BID.<br>BID.                                                        |                                                                                                    | FIÓK ÉS BEJELENTKEZÉS                                                                                                    |
|                                                                                                    | FIÓK LÉTREHOZÁSA                                                                                                    |                                                                                                    |
| KAPCSOLAT ÉS ÜGYFÉLSZOLGÁLAT                                                                                        | Regisztráció során kérjük, hogy valós adatokat, nyilat                                                                                                    | kozatokat adion. Az adatszolgáltatást tartalmát ellenőrizzük, valótlan                                                                                                    |
| Szolnoki Harmónia Projekt<br>értékesítési ügyfélszolgálat:<br>+36/30 951-2620                                       | adatszolgáltatás a felhasználói fiók megszüntetésével<br>SZEMÉLYES ADATOK                                                                                                    | jár. <b>* Kötelező</b>                                                                                                    |
| Adminisztrációval kapcsolatos<br>kérdések:                                                                          | Vezetéknév *                                                                                                    | Keresztnév *                                                                                                    |
| +36/30 851-0821<br>info@bidland.eu                                                                                  | E-mail cím *                                                                                                    | Telefonszám * (+)/                                                                                                    |
| További elérhetőségeink:<br>Ügyfélszolgálati kapcsolatok                                                            | Jelszó *                                                                                                    | Jelszó újra *                                                                                                    |
| uzemeltetesi elerhetőségek<br><b>Kérdések és válaszok:</b><br>Kérdések és válaszok megtekintése<br>Kérdezzen tőlünk | Feliratkozás a hírlevélre                                                                                                    |                                                                                                    |
| GYAKRAN ISMÉTELT KÉRDÉSEK (GY.I.K.)                                                                                 | CÍMJEGYZÉK                                                                                                    |                                                                                                    |
| Szeretné tudni, hogyan regisztrálhat?<br>Szeretné tudni, hogyan licitálhat?                                         | Ország *                                                                                                    | Irányítószám *                                                                                                    |
| további információk                                                                                                 | Magyarorszag                                                                                                    | ×                                                                                                    |
|                                                                                                    | Város *                                                                                                    | Útca/Házszám *                                                                                                    |
|                                                                                                    | TOVÁBBI INFORMÁCIÓK                                                                                                    |                                                                                                    |
|                                                                                                    | Magánszemély                                                                                                    | <b>v</b>                                                                                                    |
|                                                                                                    | Személyazonosító okmány típusa (cég esetén a képviselőé) *                                                                                                    | -                                                                                                    |
|                                                                                                    | Személyazonosító okmány száma (cég esetén a képviselőé) *                                                                                                    | *                                                                                                    |
|                                                                                                    | ÁSZF letöltése<br>Általános Szerződési Feltételek letöltése 🌄                                                                                                    |                                                                                                    |
|                                                                                                    | Nyilatkozom, hogy a Bidland.eu rendszer üzemeltetője által a<br>rendelkezéseit elfogadom, és alkalmazom. * *<br>  igen                                                                                   | felhasználók részére közzétett Általános Értékesítési Feltételeket megismertem, annak                                                                                                    |
|                                                                                                    | ÉSZF letöltése<br>Értékesítési Szorződési Foltótolokot /ÉSZE livitálás                                                                                                    | sra) leföltése                                                                                                    |
|                                                                                                    | (Magánszemély regisztrációja után a kitöltött és i<br>személyazonosító okmány másolatával együtt.<br>Céges regisztráció után a kitöltött és minden old<br>személyazonosító okmány másolatával , Cédkivor | minden oldalon aláírt beszkennelt ÉSZF-et fel kell tölteni fiókjában a<br>alon aláírt beszkennelt ÉSZF-et fel kell tölteni fiókjában a képviselő<br>anttal, Aláírási címpéldánnyai vagy Aláírási mintával együtt.) |
|                                                                                                    | Nyilatkozom, hogy a Bidland.eu rendszer üzemeltetője által a<br>megismertem, annak rendelkezéseit elfogadom, és alkalmazo<br>igen                                                                        | licitálók/ajánlattevők részére közzétett Értékesítési Szerződési Feltételeket (licitálásra)<br>m.                                                                                                    |
|                                                                                                    | Hozzájárulok, hogy a személyes adataimat az üzemeltető kez<br>🗌 igen                                                                                                    | elje. * *                                                                                                    |
|                                                                                                    | Büntetőjögi felelősségen tudatában kijelentem, hogy a regisz<br>változást haladéktalanul bejelentem. * *                                                                                                 | ztráció során megadott adatok a valóságnak megfelelnek, az adatokban bekövetkező                                                                                                    |
|                                                                                                    | « Vissza                                                                                                    | менет                                                                                                    |

• A fiók véglegesítéséhez szükséges az email fiókba érkező megerősítő email-ről tájékoztatás:

| \<br>\                                                                                                    | verzió:05.                                   | szerző: Lud                                                                  | ász / dr. Mező                                              | utolsó módosítás<br>dátuma:2018.10.17.                                                            |
|----------------------------------------------------------------------------------------------------|----------------------------------------------|------------------------------------------------------------------------------|-------------------------------------------------------------|---------------------------------------------------------------------------------------------------|
| tárgy: Bidla<br>Funkcionáli                                                                                                    | nd Szoftver<br>is Leírása                    | tulajdonos: A                                                                | estimator-Terra                                             | Dokumentum szám: 06.                                                                              |
| NYELV: MAGYAR ~                                                                                                    |                                              |                                                                              |                                                             | ÜDVÖZÖLJÜK AUKCIÓS ÁRUHÁZUN                                                                       |
| BID.<br>LAND<br>AUKCIÓK                                                                                                    |                                              |                                                                              |                                                             | FIÓK ÉS BEJELENTKEZÉS                                                                             |
| NEMESFÉM ING<br>KAPCSOLAT ÉS ÜGYFÉLSZC<br>Elérhetőségeink:<br>info@bidland.eu<br>+36/30 493 2403                                                                              | DIGÂLAT<br>Új fiókjá<br>levél újra           | KEZZEN BE, VAGY<br>nak megerősítése szüksége<br>aküldéséhez kattintson ide.  | <b>/ REGISZTRÁLJON</b><br>es. Email címére elküldtük a fiók | ja létrehozáshoz szükséges megerősítő levelet. A megerő                                           |
| További elérhetőségeink<br>Úgyfélszolgálati kapcsola<br>Územeltetési elérhetőség<br>GY.I.K.<br>Szeretné tudni, hogyan re<br>Szeretné tudni, hogyan lic<br>további információk | c<br>tok<br>ek<br>igisztrálhat?<br>pitálhat? | ÂR ITT ELŐSZÖR?<br>sztráció!<br>sztrált és bejelentkezett felha<br>ajánlatot | isználók licitálhatnak vagy                                 | MÁR REGISZTRÁLT NÁLUNK?<br>Ha már van fiókja, jelentkezzen be.<br>*Kötelező 1<br>E-mail cím *<br> |
|                                                                                                    |                                              |                                                                              |                                                             |                                                                                                   |

© 2016 - BidLand - Minden jog fenntartva.

| verzió:05.                                      | szerző: Ludász / dr. Mező    | utolsó módosítás<br>dátuma:2018.10.17. |
|-------------------------------------------------|------------------------------|----------------------------------------|
| tárgy: Bidland Szoftver<br>Funkcionális Leírása | tulajdonos: Aestimator-Terra | Dokumentum szám: 06.                   |

• A kiküldött email-ben a *fiókom véglegesítése* gombbal lezárjuk a regisztrációt:

(Ha 15 perc elteltével nem látná az emailt, kérjük nézze meg a SPAM mappában is. Sajnos előfordul, hogy az email kliensek oda teszik a leveleinket.)

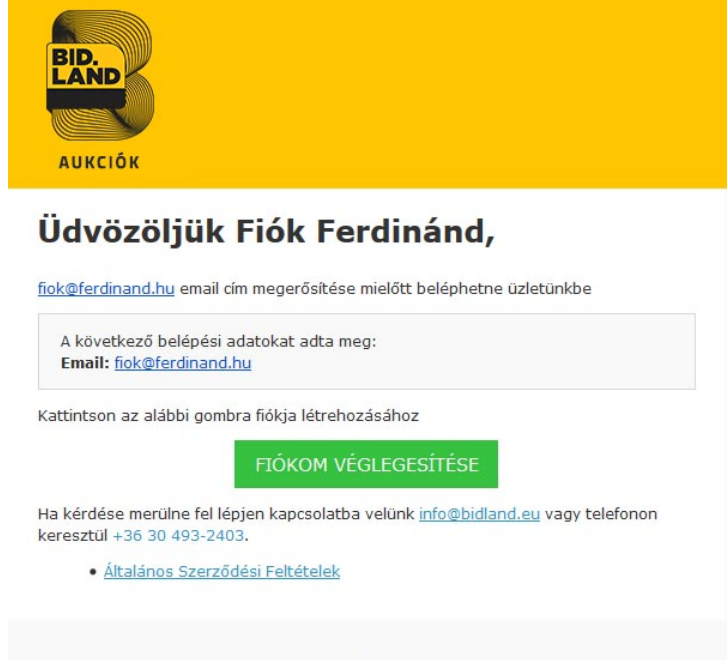

Köszönjük, BidLand Auction!

Biztonsági okokból a jelszót nem küldjük el, ill. titkosítva kerül a rendszerben elmentésre (az admin felületről sem lehet látni)

• A regisztráció lezárult a felhasználó beléphet a rendszerbe:

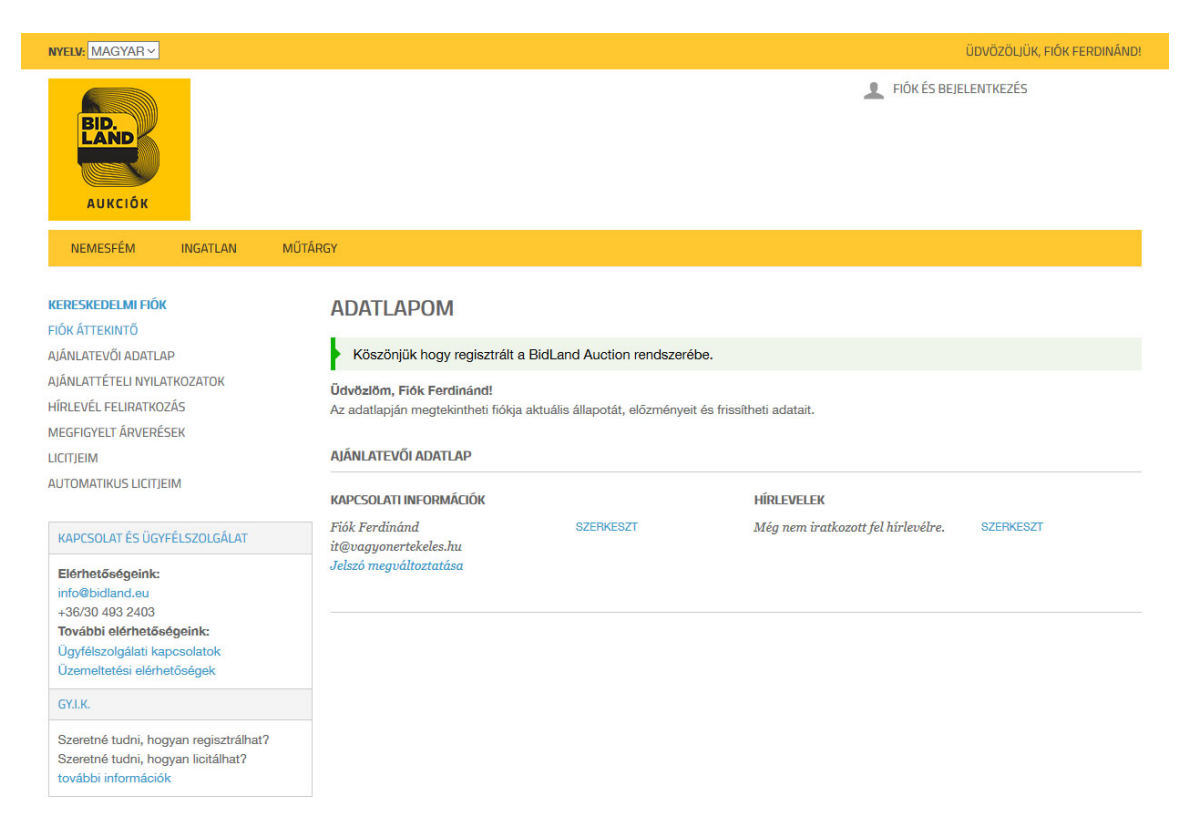

| verzió:05.                                      | szerző: Ludász / dr. Mező    | utolsó módosítás<br>dátuma:2018.10.17. |
|-------------------------------------------------|------------------------------|----------------------------------------|
| tárgy: Bidland Szoftver<br>Funkcionális Leírása | tulajdonos: Aestimator-Terra | Dokumentum szám: 06.                   |

• A sikeres regisztrációról email értesítést is kiküldésre kerül:

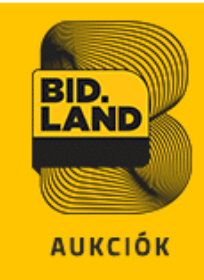

# Üdvözöljük Fiók Ferdinánd,

#### Az Ön kereskedői fiókja létrehozása került!

A regisztráció során az alábbi adatokat adta meg: Felhasználó név: Fiók Ferdinánd Email: <u>fiok@ferdinand.hu</u>

Belépéshez kattintson a <u>Bejelentkezés</u>-re vagy <u>Fiók és Bejelentkezés</u>-re (minden oldal tetején), majd adja meg email címét és jelszavát. Jelszavát kérjük tartsa biztonságban.

Miután bejelentkezett, az Ön számára az alábbi jogosultságok válnak elérhetővé:

- Kérdéseket tehet fel
- Megtekintheti a tételek teljes dokumentációját (értékesítésre ajánlott ingatlan tulajdonlapját, térkép másolatát, értékesítési dokumentumot, adásvételi szerződés tervezetét)
- Ha feltöltötte a regisztráció során elérhető Egyedi Szerződési Feltételek elnevezésű megállapodást, akkor regisztrációjának teljes jóváhagyására sor kerül
- Licitálási jogot akkor kap, ha feltöltötte az ajánlattételi nyilatkozatokat és az árverési előleg befizetését igazolta
- Licitálni kizárólag az árverési előleg befizetését, és annak leigazolását követően lehet
- Lecserélheti jelszavát valamint az adminisztrátórtól igényelhet újat (minimum 15 perc)

Ha kérdése merülne fel lépjen kapcsolatba velünk <u>info@bidland.eu</u> vagy telefonon keresztül +36/30/851-0821.

Ön a regisztrációval alábbi szerződési feltételek rendelkezéseit elfogadta:

- Általános Szerződési Feltételek
- Egyedi Szerződési Feltételek (minta)

Köszönjük, BidLand Auction!

| verzió:05.                                      | szerző: Ludász / dr. Mező    | utolsó módosítás<br>dátuma:2018.10.17. |
|-------------------------------------------------|------------------------------|----------------------------------------|
| tárgy: Bidland Szoftver<br>Funkcionális Leírása | tulajdonos: Aestimator-Terra | Dokumentum szám: 06.                   |

### 01.01.3 Azonosító dokumentumok feltöltése a regisztráció után

### Bizonyos aukcióknál ez kötelező ennek hiányában a felhasználó nem kaphat licitálói jogot.

Bejelentkezés után az oldal tetején látható *Fiók és bejelenkezés*re kattintva látható lesz a *Kereskedelmi fiók* link. Arra kattintva a Kereskedelmi fiók adatlapjához jutunk.

Bal oldalon az Ajánlattevői adatlap fülre kattintva megjelennek a korábban megadott adatok. Az oldal legalján láthatóak a fájl feltöltési mezők:

- o Személyazonosító okmány másolata (cég esetén képviselőé)
- o Cegkivonat (csak céges regisztrációnál látható és csak ott szükséges)
- o Aláírási címpéldány (csak céges regisztrációnál látható és csak ott szükséges)

ÁSZF letőltése

### Általános Szerződési Feltételek letöltése

Nyilatkozom, hogy a Bidland.eu rendszer üzemeltetője által a felhasználók részére közzétett Általános Értékesítési Feltételeket megismertem, annak rendelkezéseit elfogadom, és alkalmazom. \* \*

⊠ igen

ÉSZF letöltése

### Értékesítési Szerződési Feltételeket (ÉSZF licitálásra) letöltése.

(Magánszemély regisztrációja után a kitöltött és minden oldalon aláírt beszkennelt ÉSZF-et fel kell tölteni fiókjában a személyazonosító okmány másolatával együtt.

Céges regisztráció után a kitöltött és minden oldalon aláírt beszkennelt ÉSZF-et fel kell tölteni fiókjában a képviselő személyazonosító okmány másolatával , Cégkivonattal, Aláírási címpéldánnyal vagy Aláírási mintával együtt.)

Személyazonosító okmány másolata (cég esetén a képviselőé)

Tallózás... Nincs kijelölve fájl.

Cegkivonat Tallózás... Nincs kijelölve fájl.

Aláírási címpéldány vagy Aláírási minta Tallózás... Nincs kijelölve fájl.

ÉSZF feltöltése (kitöltött és minden oldalon aláírt) Tallózás... Nincs kijelölve fájl.

A megfelelő fájlokat be kell tallózni és a végén a Mentés gombra kattintani.

| verzió:05.                                      | szerző: Ludász / dr. Mező    | utolsó módosítás<br>dátuma:2018.10.17. |
|-------------------------------------------------|------------------------------|----------------------------------------|
| tárgy: Bidland Szoftver<br>Funkcionális Leírása | tulajdonos: Aestimator-Terra | Dokumentum szám: 06.                   |

### 01.01.4 Ajánlattételi nyilatkozat feltöltése

### Bizonyos aukcióknál ez kötelező ennek hiányában a felhasználó nem kaphat licitálói jogot

Bejelentkezés után az oldal tetején látható *Fiók és bejelenkezés*re kattintva látható lesz a *Kereskedelmi fiók* link. Arra kattintva a Kereskedelmi fiók adatlapjához jutunk.

Bal oldalon az *Ajánlattételi nyilatkozatok* fülre kattintva megjelennek a korábban feltöltött fájlok. Új fájl feltöltésére is van lehetőség:

| NYELV: MAGYAR ~                                                                   |                                                              | ÜDVÖZÖLJÜK, FIÓK FERDINÁND! |
|-----------------------------------------------------------------------------------|--------------------------------------------------------------|-----------------------------|
| BID.<br>LAND<br>AUKCIÓK                                                           |                                                              | FIÓK ÉS BEJELENTKEZÉS       |
| NEMESFÉM GÉP INGATL                                                               |                                                              |                             |
|                                                                                   | AJANLATTETELI NYILATKOZATOK                                  |                             |
| ΑΙΔήΝΙ ΔΤΕΥΙΟΊ ΔΠΑΤΙ ΔΠ                                                           | ÚJ NYILATKOZAT FELTÖLTÉSE                                    |                             |
| AJÁNLATTÉTELI NYILATKOZATOK                                                       |                                                              |                             |
| HÍRLEVÉL FELIRATKOZÁS                                                             | Aukció kiválasztása *                                        |                             |
| MEGFIGYELT ÁRVERÉSEK                                                              | K.Z. összevont tétel 1                                       |                             |
| LICITIEIM                                                                         | Fájl kiválasztása *                                          |                             |
|                                                                                   | Tallózás Arveresi_nyilatkozat_minta.pdf                      |                             |
|                                                                                   | Megengedett fájltípusok: pdf, doc, docx, jpg, jpeg, png, gif |                             |
|                                                                                   | A maximalis megengedett tajimeret: 8 MB                      |                             |
| RAPCOULATES OUTFELSZOLUALAT                                                       | « Vissza                                                     | FELTÖLT Kötelező kitölteni  |
| Elérhetőségeink:<br>info@bidland.eu<br>+36/30 493 2403<br>Továbi elérhetőséneink: | KORÁBBAN FELTÖLTÖTT AJÁNLATTÉTELI NYILATKOZATOK              |                             |

Ki kell választani megfelelő tételt majd a fájlokat be kell tallózni és a végén a *Feltölt* gombra kattintani és elfogadni a már korábban is elfogadott rendelkezéseket és az *Elfogadom és feltöltöm* gombra kattintani.

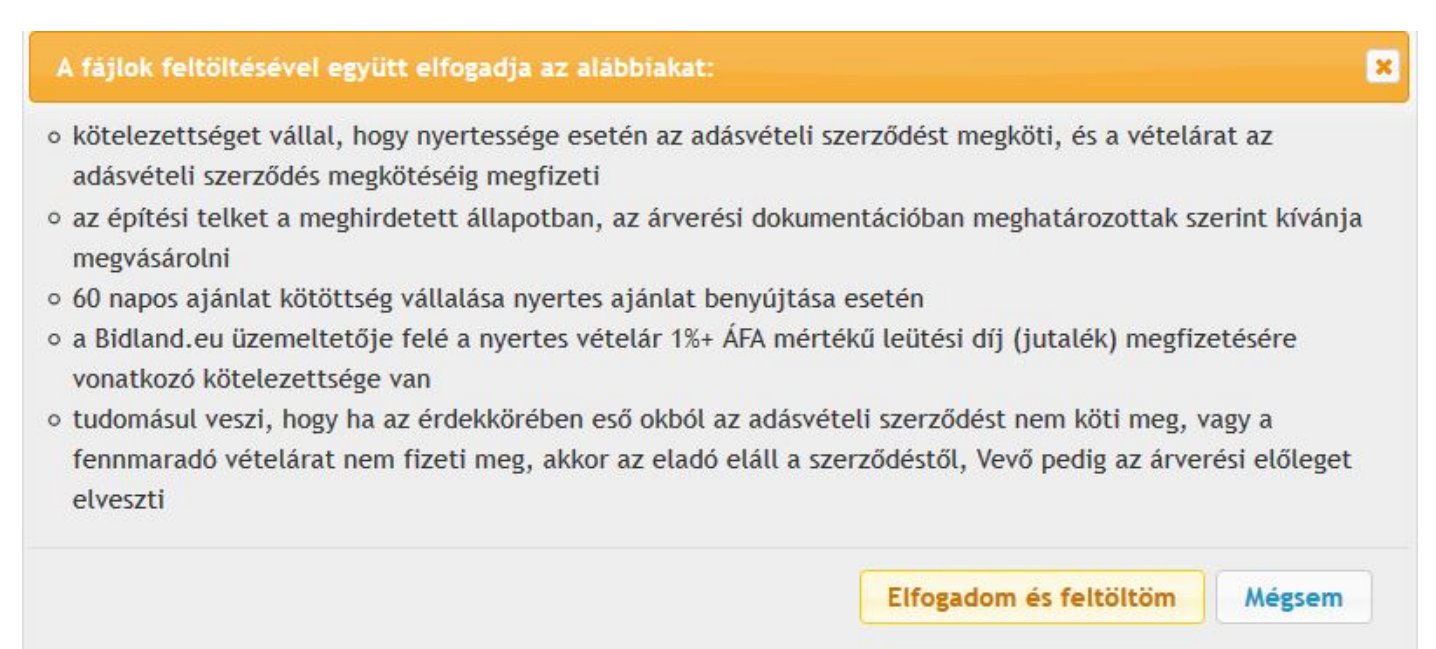

| verzió:05.                                      | szerző: Ludász / dr. Mező    | utolsó módosítás<br>dátuma:2018.10.17. |
|-------------------------------------------------|------------------------------|----------------------------------------|
| tárgy: Bidland Szoftver<br>Funkcionális Leírása | tulajdonos: Aestimator-Terra | Dokumentum szám: 06.                   |

### 01.01.5 Árverési előleg befizetés igazolás feltöltése

### Bizonyos aukcióknál ez kötelező ennek hiányában a felhasználó nem kaphat licitálói jogot.

Bejelentkezés után az oldal tetején látható *Fiók és bejelenkezés*re kattintva látható lesz a *Kereskedelmi fiók* link. Arra kattintva a Kereskedelmi fiók adatlapjához jutunk.

Bal oldalon az Ajánlattételi nyilatkozatok fülre kattintva megjelennek a korábban feltöltött fájlok.

### Új fájl feltöltésére is van lehetőség:

| NYELV: MAGYAR ~                                                                    |                                                                                                    | ÜDVÖZÖLJÜK, FIÓK FERDINÁND!  |
|------------------------------------------------------------------------------------|----------------------------------------------------------------------------------------------------|------------------------------|
| BID.<br>LAND<br>AUKCIÓK                                                            |                                                                                                    | FIÓK ÉS BEJELENTKEZÉS        |
| NEMESFÉM GÉP INGATLA                                                               | N MŰTÁRGY                                                                                                    |                              |
| KERESKEDELMI FIÓK<br>FIÓK ÁTTEKINTŐ                                                |                                                                                                    |                              |
| AJÁNLATEVŐI ADATLAP<br>AJÁNLATTÉTELI NYILATKOZATOK<br>HÍRI EVÉL EELIRATKOZÁS       | OJ INTILATROZAT FELIOLI ESE                                                                                                    |                              |
| MEGFIGYELT ÁRVERÉSEK                                                               | K.Z. összevont tétel 1                                                                                                    |                              |
| AUTOMATIKUS LICITJEIM                                                              | Tallózás<br>leoleg befizetes_bizonylat.jpg<br>Megengedett fájltípusok: pdf, doc, docx, jpg, jpeg, png, gif<br>A maximális megengedett fáilméret: 8 MB |                              |
| KAPCSOLAT ÉS ÜGYFÉLSZOLGÁLAT                                                       |                                                                                                    |                              |
| Elérhetőségeink:<br>info@bidland.eu<br>+36/30 493 2403<br>További elérhetőségeink: | - Vissza<br>KORÁBBAN FELTÖLTÖTT AJÁNLATTÉTELI NYILATKOZATOK                                                                                           | FELTÖLT * Kötelező kitölteni |

Ki kell választani megfelelő tételt majd a fájlokat be kell tallózni és a végén a *Feltölt* gombra kattintani és elfogadni a már korábban is elfogadott rendelkezéseket és az *Elfogadom és feltöltöm* gombra kattintani.

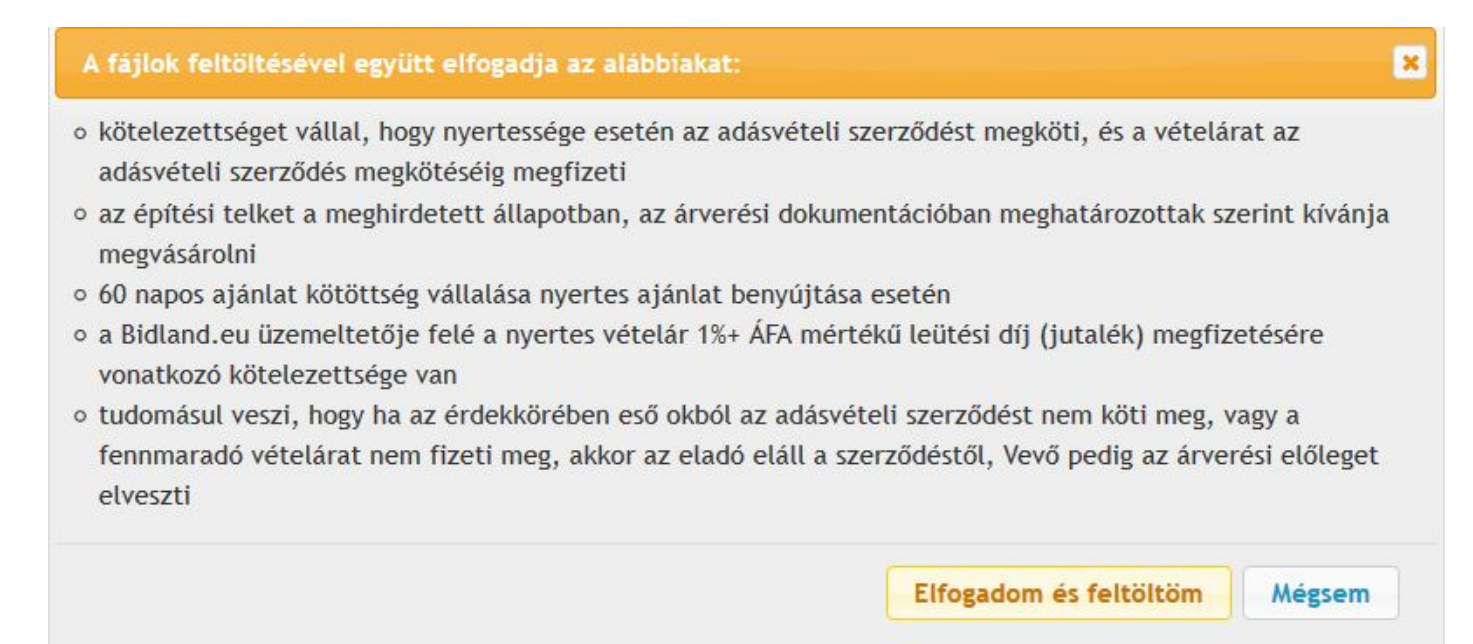

| verzió:05.                                      | szerző: Ludász / dr. Mező    | utolsó módosítás<br>dátuma:2018.10.17. |
|-------------------------------------------------|------------------------------|----------------------------------------|
| tárgy: Bidland Szoftver<br>Funkcionális Leírása | tulajdonos: Aestimator-Terra | Dokumentum szám: 06.                   |

### 01.01.6 Licitálás menete

• Csak bejelentkezett és jóváhagyott felhasználó licitálhat:

| Licitek:            | 0                            |
|---------------------|------------------------------|
| Kezdő ár:           | 5 000 000 Ft (nettó)         |
|                     | 6 350 000 Ft (bruttó)        |
| Aktuális ár:        | 5 000 000 Ft (nettó)         |
|                     | 6 350 000 Ft (bruttó)        |
| Leütési díj:        | 50 000 Ft (nettó)            |
|                     | 63 500 Ft (bruttó)           |
| Teljes vételár:     | 5 050 000 Ft (nettó)         |
|                     | <u>6 413 500 Ft (bruttó)</u> |
| Licitáló:           |                              |
| Kezdés időpontja:   | 2018. Oct 16. 12:15:00       |
| Licitálás lezárása: | 2018. Oct 16. 16:00:00       |
| Megfigyelem         |                              |
| A licitálás nettó á | ron történik!                |
| Ár (minimum 5 100   | 000 Ft)                      |
|                     |                              |

| verzió:05.                                      | szerző: Ludász / dr. Mező    | utolsó módosítás<br>dátuma:2018.10.17. |
|-------------------------------------------------|------------------------------|----------------------------------------|
| tárgy: Bidland Szoftver<br>Funkcionális Leírása | tulajdonos: Aestimator-Terra | Dokumentum szám: 06.                   |

• Licitálás:

A kívánt ár beírása és a licitálok gomb megnyomása, a sikeres licitről értesítést ad a rendszer

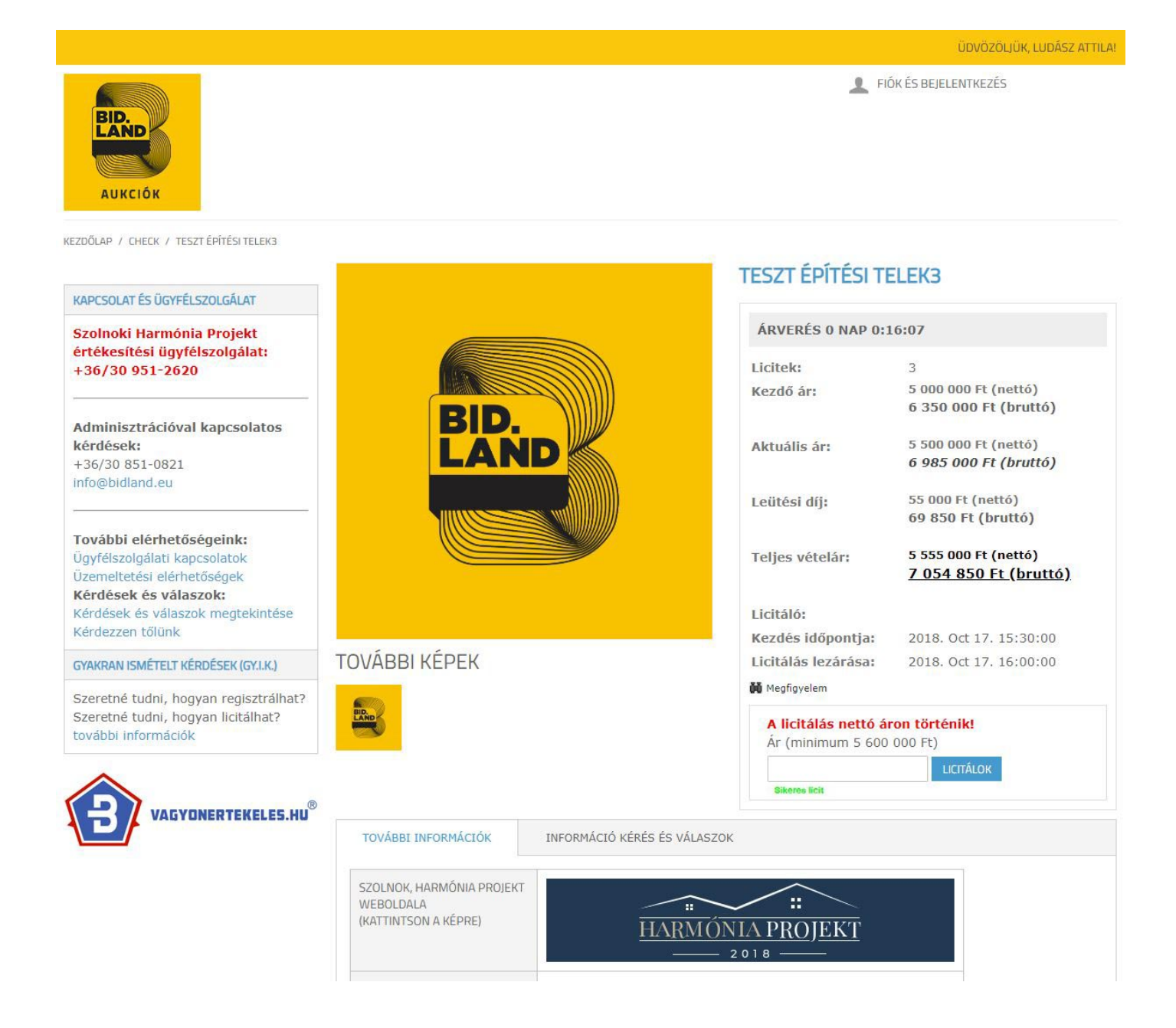

| verzió:05.                                      | szerző: Ludász / dr. Mező    | utolsó módosítás<br>dátuma:2018.10.17. |
|-------------------------------------------------|------------------------------|----------------------------------------|
| tárgy: Bidland Szoftver<br>Funkcionális Leírása | tulajdonos: Aestimator-Terra | Dokumentum szám: 06.                   |

### a sikeres licitről értesítést küld a rendszer email-ben is

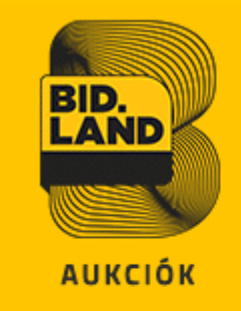

# Üdvözöljük Fiók Ferdinánd,

Ön licitált a BidLand Auction rendszerében. A liciteit megtekintheti fiókjában is.

Az árverés kezdő időpontjától kezdődően a licitálóknak az adott Tétel vonatkozóan tett ajánlatának ajánlati kötöttsége van. A legmagasabb vételi ajánlatot benyújtó licitálónak 60 napos ajánlati kötöttsége van.

### A licite adatai:

| Tétel neve          | Teszt építési telek3                          |
|---------------------|-----------------------------------------------|
| Licitáló            | aBid314159 1                                  |
| Licit               | 5 200 000 Ft (nettó)<br>6 604 000 Ft (bruttó) |
| Leütési díj         | 52 000 Ft (nettó)<br>66 040 Ft (bruttó)       |
| Összesen            | 5 252 000 Ft (nettó)<br>6 670 040 Ft (bruttó) |
| Licit ideje         | 2018. Oct 10. 14:24:40                        |
| Aukcióból hátra van | 2 nap 03 óra 05 perc                          |

# Köszönjük, BidLand Auction!

| verzió:05.                                      | szerző: Ludász / dr. Mező    | utolsó módosítás<br>dátuma:2018.10.17. |
|-------------------------------------------------|------------------------------|----------------------------------------|
| tárgy: Bidland Szoftver<br>Funkcionális Leírása | tulajdonos: Aestimator-Terra | Dokumentum szám: 06.                   |

### 01.01.7 Az aukció megfigyelése

Az aukció követés bekapcsolásakor az a felhasználó, aki nem licitált értesítést kap email-ben az adott tételt érintő összes licitről ill. az aukció lezárultáról.

Az aukció követést csak bejelentkezett és jóváhagyott felhasználó kapcsolhatja be.

Az aukció követés bekapcsolása a *megfigyelem* linkre kattintva aktiválható:

| ÁRVERÉS 0 NAP 0:0                                             | 08:29                                                | ÁRVERÉS 0 NAP 0:0                        | 07:31                                                |
|---------------------------------------------------------------|------------------------------------------------------|------------------------------------------|------------------------------------------------------|
| Licitek:                                                      | 3                                                    | Licitek:                                 | 0                                                    |
| Kezdő ár:                                                     | 5 000 000 Ft (nettó)<br>6 350 000 Ft (bruttó)        | Kezdő ár:                                | 5 000 000 Ft (nettó)<br>6 350 000 Ft (bruttó)        |
| Aktuális ár:                                                  | 5 500 000 Ft (nettó)<br>6 985 000 Ft (bruttó)        | Aktuális ár:                             | 5 000 000 Ft (nettó)<br>6 350 000 Ft (bruttó)        |
| Leütési díj:                                                  | 55 000 Ft (nettó)<br>69 850 Ft (bruttó)              | Leütési díj:                             | 50 000 Ft (nettó)<br>63 500 Ft (bruttó)              |
| Teljes vételár:                                               | 5 555 000 Ft (nettó)<br><u>7 054 850 Ft (bruttó)</u> | Teljes vételár:                          | 5 050 000 Ft (nettó)<br><u>6 413 500 Ft (bruttó)</u> |
| Licitáló:                                                     |                                                      | Licitáló:                                |                                                      |
| Kezdés időpontja:                                             | 2018. Oct 17. 15:30:00                               | Kezdés időpontja:                        | 2018. Oct 17. 15:30:00                               |
| Licitálás lezárása:                                           | 2018. Oct 17. 16:00:00                               | Licitálás lezárása:                      | 2018. Oct 17. 16:00:00                               |
| 🍎 Megfigyelem                                                 |                                                      | 🙀 Nem figyelem tovább                    |                                                      |
| A licitálás nettó áron történik!<br>Ár (minimum 5 600 000 Ft) |                                                      | A licitálás nettó á<br>Ár (minimum 5 100 | ron történik!<br>000 Ft)                             |
|                                                               | LICITÁLOK                                            |                                          | LICITÁLOK                                            |

Az aukció követés kikapcsolása a nem figyelem tovább linkre kattintva történik:

| verzió:05.                                      | szerző: Ludász / dr. Mező    | utolsó módosítás<br>dátuma:2018.10.17. |
|-------------------------------------------------|------------------------------|----------------------------------------|
| tárgy: Bidland Szoftver<br>Funkcionális Leírása | tulajdonos: Aestimator-Terra | Dokumentum szám: 06.                   |

### 01.01.8 Lezárult aukció

• A győztes licitáló értesítést kap az aukció megnyeréséről email-ben:

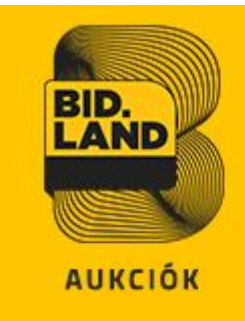

# Üdvözöljük Fiók Ferdinánd,

### Tájékoztatjuk, hogy az alábbi árverésen Ön tette a legmagasabb vételi ajánlatot.

Az árverés kezdő időpontjától kezdődően a licitálóknak az adott Tétel vonatkozóan tett ajánlatának ajánlati kötöttsége van. A legmagasabb vételi ajánlatot benyújtó licitálónak 60 napos ajánlati kötöttsége van.

### A Ön győztes licitének adatai:

| Tétel neve    | Teszt építési telek3                          |
|---------------|-----------------------------------------------|
| Licitáló      | aBid314159 1                                  |
| Győztes licit | 5 500 000 Ft (nettó)<br>6 985 000 Ft (bruttó) |
| Leütési díj   | 55 000 Ft (nettó)<br>69 850 Ft (bruttó)       |
| Összesen      | 5 555 000 Ft (nettó)<br>7 054 850 Ft (bruttó) |
| Licit ideje   | 2018. Oct 13. 11:49:14                        |

Az aukció részleteit a BidLand Auction renszerében megtekintheti a <u>fiókjába</u> való belépés után.

Ha kérdése merülne fel lépjen kapcsolatba velünk <u>info@bidland.eu</u> vagy telefonon keresztül +36/30/951-2620.

Köszönjük, BidLand Auction!

| verzió:05.                                      | szerző: Ludász / dr. Mező    | utolsó módosítás<br>dátuma:2018.10.17. |
|-------------------------------------------------|------------------------------|----------------------------------------|
| tárgy: Bidland Szoftver<br>Funkcionális Leírása | tulajdonos: Aestimator-Terra | Dokumentum szám: 06.                   |

• A bejelentkezett győztes licitáló a következőt látja az adott tételnél:

AZ AUKCIÓ VÉGET ÉRT

**GRATULÁLUNK!** 

Ön tette a legmagasabb vételi ajánlatot, az ajánlatának elfogadásáról 15 napon belül az eladó közleményt ad ki! AZ AJÁNLATÁHOZ 60 NAPIG KÖTVE VAN.

| Kezdő ár:           | 5 000 000 Ft (nettó)   |
|---------------------|------------------------|
|                     | 6 350 000 Ft (bruttó)  |
| Záró ár:            | 5 500 000 Ft (nettó)   |
|                     | 6 985 000 Ft (bruttó)  |
| Leütési díj:        | 55 000 Ft (nettó)      |
|                     | 69 850 Ft (bruttó)     |
| Teljes vételár:     | 5 555 000 Ft (nettó)   |
|                     | 7 054 850 Ft (bruttó)  |
| Kezdés időpontja:   | 2018. Oct 13. 11:46:00 |
| Licitálás lezárása: | 2018. Oct 13. 11:55:00 |

• A bejelentkezett győztes licitálón kívül mindenki más a következőt látja az adott tételnél:

| AZ AUKCIÓ VÉGET ÉRT                      |                                                      |  |  |
|------------------------------------------|------------------------------------------------------|--|--|
| Kezdő ár:                                | 5 000 000 Ft (nettó)<br>6 350 000 Ft (bruttó)        |  |  |
| Záró ár:                                 | 5 000 000 Ft (nettó)<br>6 350 000 Ft (bruttó)        |  |  |
| Leütési díj:                             | 50 000 Ft (nettó)<br>63 500 Ft (bruttó)              |  |  |
| Teljes vételár:                          | 5 050 000 Ft (nettó)<br><u>6 413 500 Ft (bruttó)</u> |  |  |
| Kezdés időpontja:<br>Licitálás lezárása: | 2018. Oct 16. 12:15:00<br>2018. Oct 16. 16:00:00     |  |  |

| verzió:05.                                      | szerző: Ludász / dr. Mező    | utolsó módosítás<br>dátuma:2018.10.17. |
|-------------------------------------------------|------------------------------|----------------------------------------|
| tárgy: Bidland Szoftver<br>Funkcionális Leírása | tulajdonos: Aestimator-Terra | Dokumentum szám: 06.                   |

#### 01.01.9 Kérdés a tételeknél

Az adott tételre kérdéseket lehet feltenni illetve a már feltett és megválaszolt kérdéseket lehet megnézni az *Információ kérés és válaszok* fülre kattintva.

| TOVÁBBI INFORMÁCIÓK          | INFORMÁCIÓ KÉRÉS ÉS VÁLASZOK |  |
|------------------------------|------------------------------|--|
| Bejelentkezés után kérdezhet | és a válaszokat is láthatja  |  |

### - Csak bejelentkezett felhasználók használhatják ezt a funkciót!

« vissza a tétel oldalára

KEZDŐLAP / TESZT ÉPÍTÉSI TELEK3

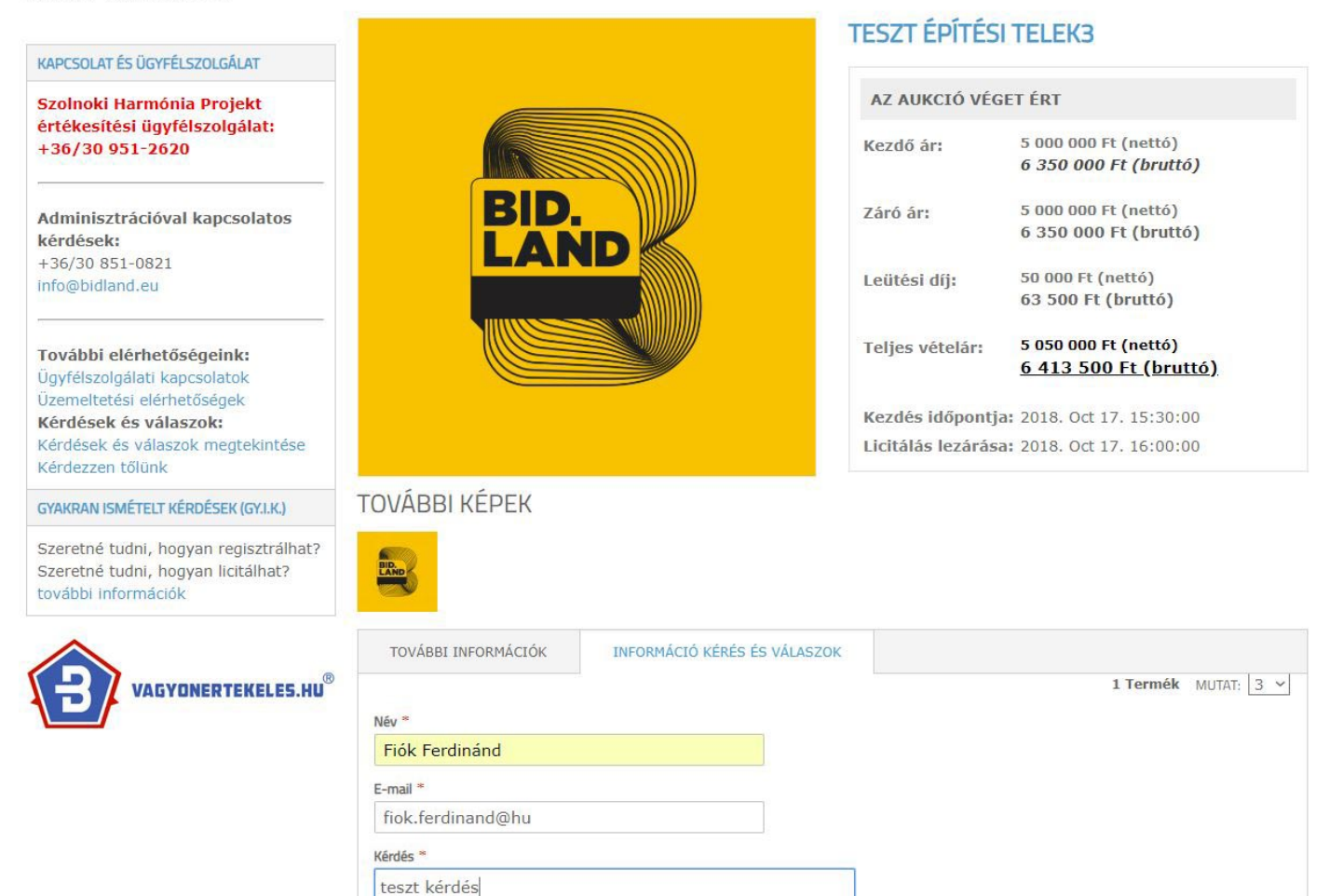

| verzió:05.                                      | szerző: Ludász / dr. Mező    | utolsó módosítás<br>dátuma:2018.10.17. |
|-------------------------------------------------|------------------------------|----------------------------------------|
| tárgy: Bidland Szoftver<br>Funkcionális Leírása | tulajdonos: Aestimator-Terra | Dokumentum szám: 06.                   |

- A kérdés mező kitöltése után a *Mehet* gombra kattintva küldheti el kérdését. A kérdéséről email értesítést is kap a felhasználó (és az adminisztrátor is).

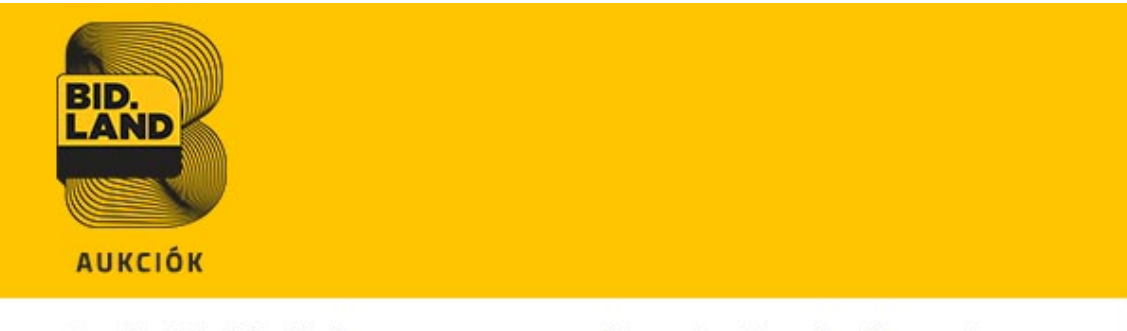

Köszönjük kérdését. Hamarosan válaszolunk. Kérdése adatai:

Felhasználó: Fiók Ferdinánd E-mail: it@vagyonertekeles.hu Tétel: K.Z. összevont tétel 1 Kérdés: Itt teheti fel a kérdését az adott tételre vonatkozóan. Url: <u>http://test.bidland.hu/kezizalog-osszevont-tetel-1</u>

## Köszönjük, BidLand Auction!

- A kérdés megválaszolásáról is értesítjük email-ben a kérdezőt.

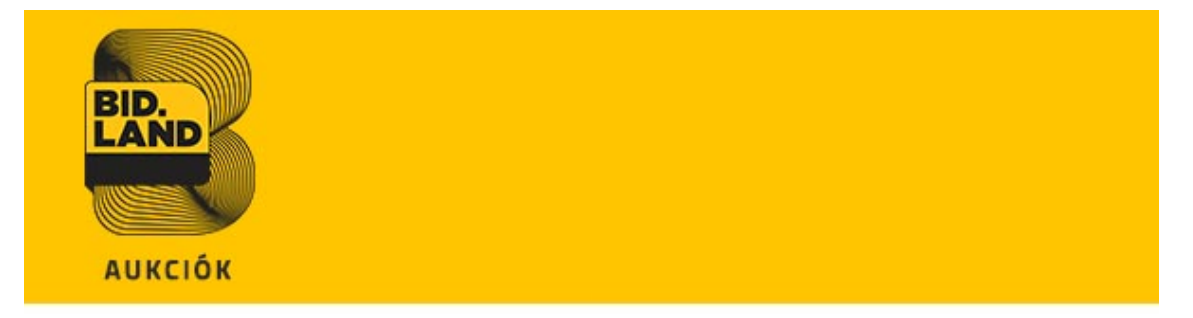

# Kedves Fiók Ferdinánd,

Kérdését megválaszoltuk.

Tétel: K.Z. összevont tétel 1 Kérdés: Itt teheti fel a kérdését az adott tételre vonatkozóan. Válasz: Megválaszoljuk kérdését. Tovabbi információk: <u>http://test.bidland.hu/index.php/catalog/product/view/id</u> /912/s/k-z-osszevont-tetel-1/

### Köszönjük, BidLand Auction!

- A megválaszolt kérdések a tételnél is láthatóakká válnak.

(Az oldal üzemeltetőjének jogában áll a nem megfelelő kérdéseket törölni)

| verzió:05.                                                                                         | szerz               | ő: Ludász / dr. Mező         | utolsó r<br>dátuma:2                      | nódosítás<br>2018.10.17.                             |  |
|----------------------------------------------------------------------------------------------------|---------------------|------------------------------|-------------------------------------------|------------------------------------------------------|--|
| tárgy: Bidland Szoftve<br>Funkcionális Leírása                                                     | er tulajdo          | tulajdonos: Aestimator-Terra |                                           | Dokumentum szám: 06.                                 |  |
| ΚΑΡΓ'SΟΙ ΑΤ ÊS ŨGYFÊI SZOL GÂLΑΤ                                                                   |                     |                              | TESZT ÉPÍTÉSI TE                          | ELEK3                                                |  |
| Szolnoki Harmónia Projekt                                                                          |                     |                              | ÁRVERÉS O NAP 0:0                         | 00:49                                                |  |
| értékesítési ügyfélszolgálat:<br>+36/30.951-2620                                                   |                     |                              | Licitek:                                  | 0                                                    |  |
|                                                                                                    |                     |                              | Kezdő ár:                                 | 5 000 000 Ft (nettó)<br>6 350 000 Ft (bruttó)        |  |
| Adminisztrációval kapcsolatos<br>kérdések:<br>+36/30 851-0821<br>pfo@bidland.eu                    | LAN                 |                              | Aktuális ár:                              | 5 000 000 Ft (nettó)<br>6 350 000 Ft (bruttó)        |  |
| mo@bidiand.ed                                                                                      |                     |                              | Leütési díj:                              | 50 000 Ft (nettó)<br>63 500 Ft (bruttó)              |  |
| <b>További elérhetőségeink:</b><br>Ügyfélszolgálati kapcsolatok<br>Üzemeltetési elérhetőségek      |                     |                              | Teljes vételár:                           | 5 050 000 Ft (nettó)<br><u>6 413 500 Ft (bruttó)</u> |  |
| <b>Kérdések és válaszok:</b><br>Kérdések és válaszok megtekintése                                  |                     |                              | Licitáló:                                 |                                                      |  |
| Kérdezzen tőlünk                                                                                   |                     |                              | Kezdés időpontja:                         | 2018. Oct 17. 15:30:00                               |  |
| GYAKRAN ISMÉTELT KÉRDÉSEK (GY.I.K.)                                                                | TOVABBI KEPEK       |                              | Licitálás lezárása:                       | 2018. Oct 17. 16:00:00                               |  |
| Szeretné tudni, hogyan regisztrálhat?<br>Szeretné tudni, hogyan licitálhat?<br>további információk | ERR                 |                              | A licitálás nettó ár<br>Ár (minimum 5 100 | ron történik!<br>000 Ft)                             |  |
|                                                                                                    |                     |                              |                                           | LICITALOK                                            |  |
|                                                                                                    | TOVÁBBI INFORMÁCIÓK | INFORMÁCIÓ KÉRÉS ÉS VÁLASZOK |                                           |                                                      |  |
|                                                                                                    | The set brind is    |                              |                                           | 1 Termék MUTAT: 3                                    |  |
|                                                                                                    | teszt válasz        |                              |                                           |                                                      |  |
|                                                                                                    | 2018 October 8      |                              |                                           |                                                      |  |
|                                                                                                    | Név *               |                              |                                           |                                                      |  |
|                                                                                                    | Fiók Ferdinánd      |                              |                                           |                                                      |  |
|                                                                                                    | E-mail *            |                              |                                           |                                                      |  |
|                                                                                                    |                     |                              |                                           |                                                      |  |
|                                                                                                    | Kérdés *            |                              |                                           |                                                      |  |
|                                                                                                    |                     |                              |                                           |                                                      |  |
|                                                                                                    |                     |                              | 4                                         |                                                      |  |

| verzió:05.                                      | szerző: Ludász / dr. Mező    | utolsó módosítás<br>dátuma:2018.10.17. |
|-------------------------------------------------|------------------------------|----------------------------------------|
| tárgy: Bidland Szoftver<br>Funkcionális Leírása | tulajdonos: Aestimator-Terra | Dokumentum szám: 06.                   |

### 01.01.10 Új jelszó kérése

A bejelentkezés oldalon látható Elfelejtette a jelszavát? linkre kattintva kérhet új jelszót a felhasználó:

### MÁR REGISZTRÁLT NÁLUNK?

| na mai vanjuonga jetentrezzen bei |                      |
|-----------------------------------|----------------------|
|                                   | * Kötelező kitölteni |
| E-mail cím *                      |                      |
|                                   |                      |
| elsző *                           |                      |
| Elfelejtette a jelszavát?         |                      |
| REIEI ENTKEZÉS                    |                      |

### A regisztrált email címét beírni és a Mehet gombra nyomni

| NEMESFÉM                                   | INGATLAN         | MŰTÁRGY                                                                                    |                                                                                |
|--------------------------------------------|------------------|--------------------------------------------------------------------------------------------|--------------------------------------------------------------------------------|
| LFELEJTETTE                                | E A JELSZ        | AVÁT?                                                                                      |                                                                                |
| ÁLLÍTSA VIS                                | SZA JELS         | ZAVÁT                                                                                      |                                                                                |
| Kérjük, adja meg e-1<br>visszaállításához. | mail címét. Kap  | ii fog egy linket a jelszó                                                                 |                                                                                |
| E-mail cím *                               |                  | * Kötelező kitölteni                                                                       |                                                                                |
|                                            |                  |                                                                                            |                                                                                |
| «Vissza a belépést                         | nez              | MEHET                                                                                      |                                                                                |
| NEMESFÉM                                   | INGATLAN         | MŨTÁRGY                                                                                    |                                                                                |
|                                            |                  |                                                                                            |                                                                                |
|                                            |                  | JELENTKEZZEN BE, VAGY REG                                                                  | GISZTRALJON                                                                    |
| AP AR                                      | 4NYPON7          | Ha a megadott email cím (it@bidland.eu) ta<br>linkjét.                                     | artozik fiókjához kapni fog egy emailt, ami tartalmazza a jelszó visszaállítás |
| ARANYPO                                    | NT ZRT.          | MOST JÁR ITT ELŐSZÖR?                                                                      | MÁR REGISZTRÁLT NÁLUNK?                                                        |
| ADCSOLAT ÉS ÜGVEÉL                         | SZOLGÁLAT        | Ingyenes regisztráció!                                                                     | Ha már van fiókja, jelentkezzen be.                                            |
|                                            | DEGEGALAT        | <ul> <li>Csak regisztrált és bejelentkezett felhasználók<br/>tehetnek ajánlatot</li> </ul> | : licitálhatnak vagy * Kötelező kitölt                                         |
| nfo@bidland.eu                             |                  | to rearise againator                                                                       |                                                                                |
| +36/30 493 2403                            | aiala            | FIÓK LÉTREHOZÁSA                                                                           | Jelszó *                                                                       |
| Ügyfélszolgálati kapcs                     | eink:<br>solatok |                                                                                            |                                                                                |
| Üzemeltetési elérhető                      | ségek            |                                                                                            | Elfeleitette a jelszavát?                                                      |
| erdesek es valasző                         | K:               |                                                                                            | entrandice can a la caractere et                                               |

- Email fiókjába küldünk egy emailt, melyben a Jelszó csere gombra kell kattintani

| verzió:05.                                      | szerző: Ludász / dr. Mező    | utolsó módosítás<br>dátuma:2018.10.17. |
|-------------------------------------------------|------------------------------|----------------------------------------|
| tárgy: Bidland Szoftver<br>Funkcionális Leírása | tulajdonos: Aestimator-Terra | Dokumentum szám: 06.                   |

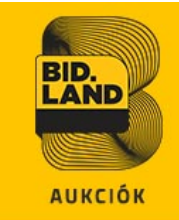

### Üdvözöljük Fiók Ferdinánd,

Nemrég kérte jelszavának módosítását.

Amennyiben Ön kérte a jelszó cseréjét nyomja meg az alábbi gombot:

JELSZÓ CSERE

Ha nem Ön kérte a jelszó módosítását kérjük, hagyja figyelmen kívül ezt a levelet és a jelszava marad az eddigi.

### Köszönjük, BidLand Auction!

A gomb megnyomása után a megnyíló böngészőablakban adhatja meg új jelszavát a végén a Jelszó visszaállítása gombra nyomni

| NEMESFÉM                                                                     | INGATLAN    | MŰTÁRGY                                                                                                    |                                                                |
|------------------------------------------------------------------------------|-------------|----------------------------------------------------------------------------------------------------|----------------------------------------------------------------|
| Jelszó vissz                                                                 | ZAÁLLÍTÁS   | 5A                                                                                                    |                                                                |
| Úrielsző *                                                                   |             | Frősítse meg ielszavát *                                                                                      | * Kötelező kitölte                                             |
| ******                                                                       |             | ••••••                                                                                                    | 7                                                              |
|                                                                              |             |                                                                                                    | JELSZÓ VISSZAÁLLÍTÁSA                                          |
| A jelszava                                                                   | ı frissült, | új jelszavával bejelentkezhet.                                                                                |                                                                |
| NEMESFÉM                                                                     | INGATLAN    | MŰTÁRGY                                                                                                    |                                                                |
|                                                                              |             | JELENTKEZZEN BE, VAGY REGISZTRÁLJON                                                                           |                                                                |
| APA                                                                          | RANYPON     | Jelszava frissült.                                                                                            |                                                                |
| ARANYP                                                                       | PONT ZRT.   | MOST JÁR ITT ELŐSZÖR?                                                                                         | MÁR REGISZTRÁLT NÁLUNK?<br>Ha már van fiókja, jelentkezzen be. |
| KAPCSOLAT ÉS ÜGYF                                                            | ÉLSZOLGÁLAT | <ul> <li>Csak regisztrált és bejelentkezett felhasználók licitálhatnak vagy<br/>tehetnek ajánlatot</li> </ul> | * Kötelező kitölte<br>E-mail cím *                             |
| Elérhetőségeink:<br>info@bidland.eu<br>+36/30 493 2403<br>További elérhetősé | égeink:     | FIÓK LÉTREHOZÁSA                                                                                              | Jelsző *                                                       |